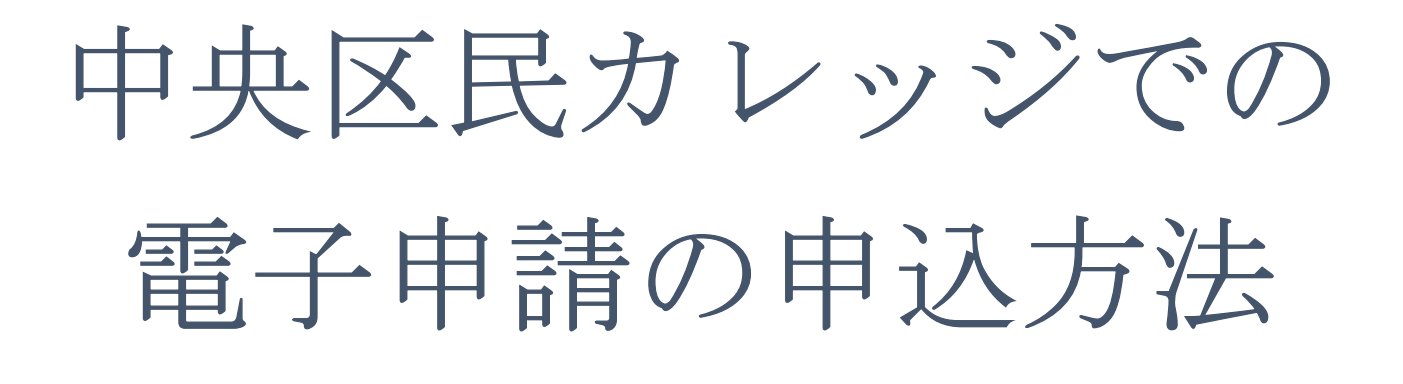

令和7年4月~

※以前使用していた東京共同電子申請・届出サービスより、使用するシステムが変更となっております。以前お申し込みいただいたことがある方もご確認ください。

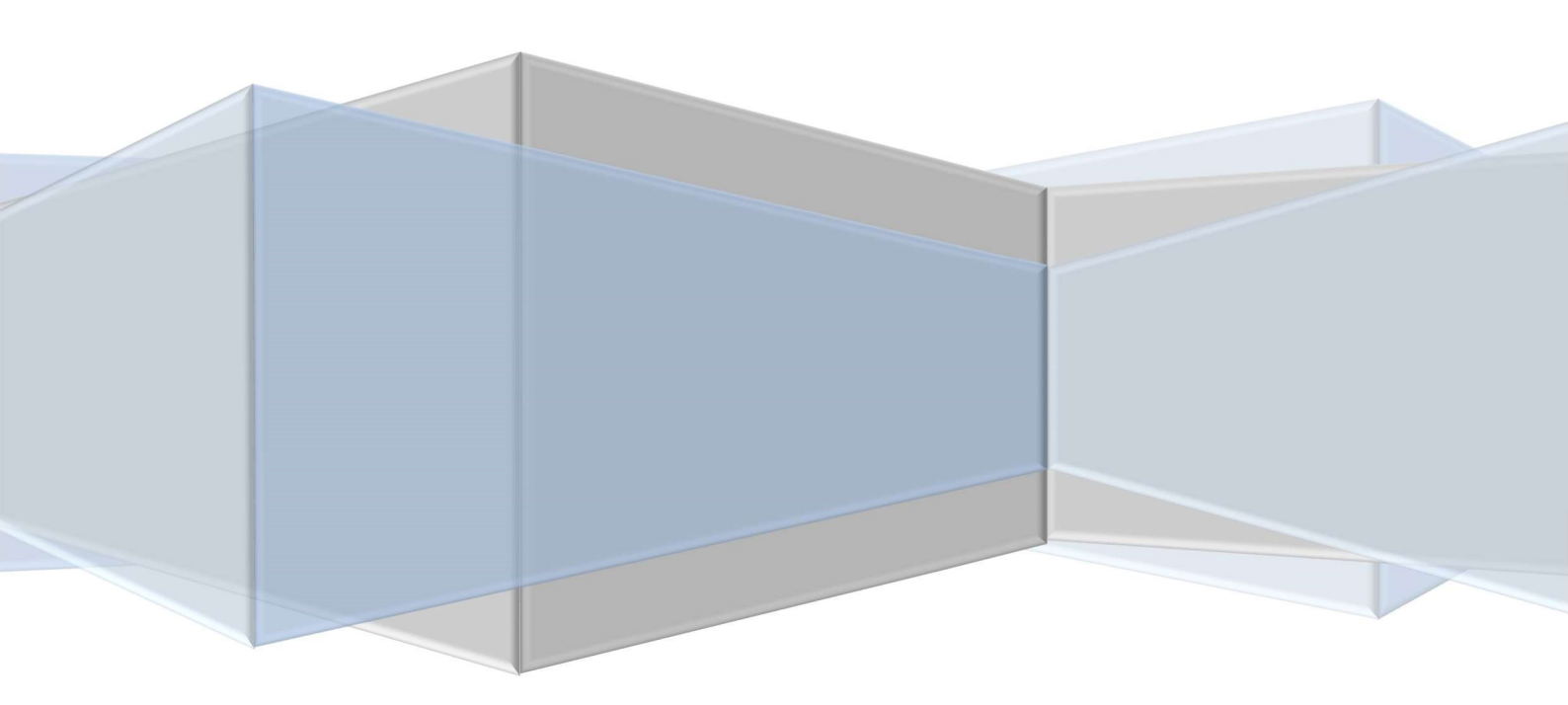

目次

- 電子申請サービス LoGo フォーム事前準備 (アカウント登録方法)
   3P
- 2. 講座申し込み方法 ··· 11P
- 3. 結果確認方法 ··· 19P

# 1. 電子申請サービス LoGo フォーム事前準備 (アカウント登録方法)

### ①中央区のホームページ(トップ画面)

「お役立ちリンク」の「オンライン手続き」をクリックしてください。

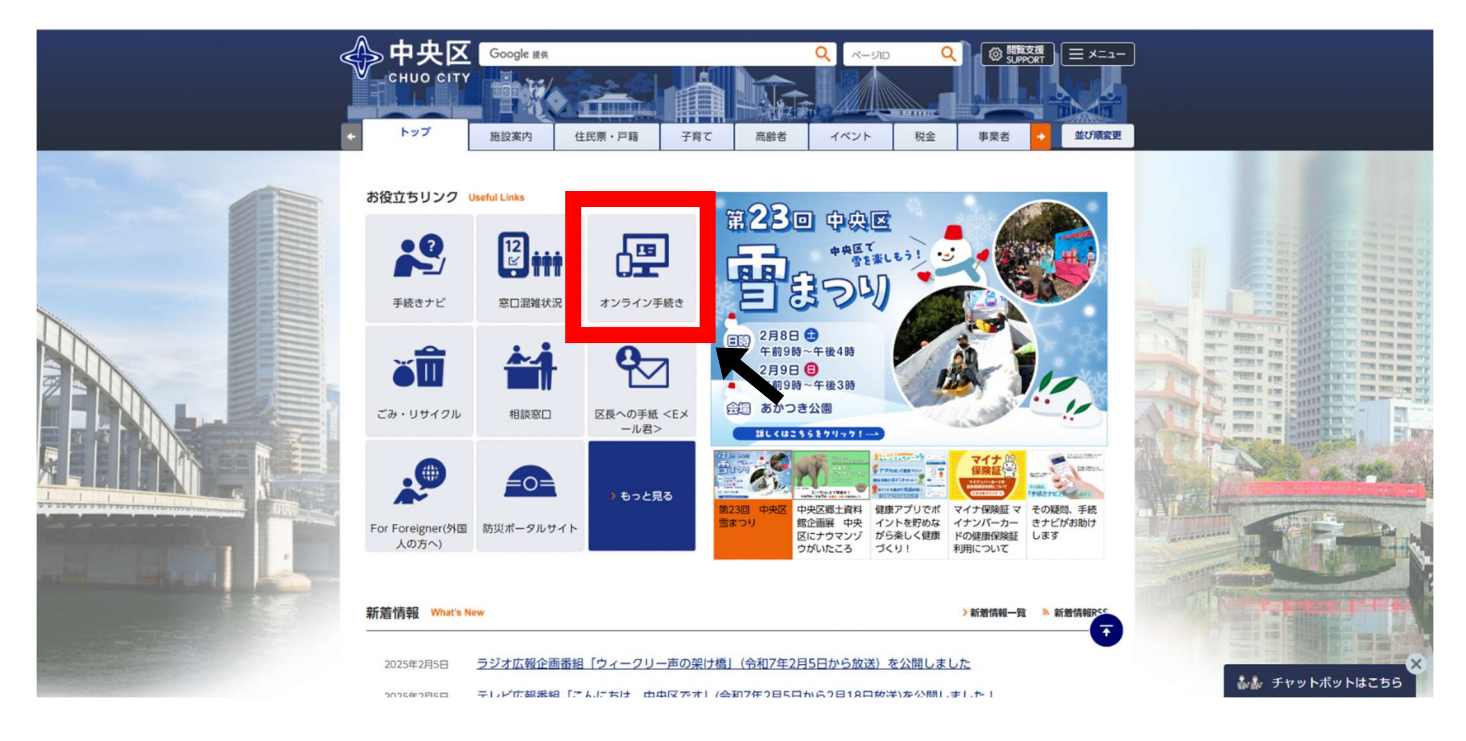

# ②「中央区オンライン手続きポータル」へ移動したことを確認し、下にスクロールします。

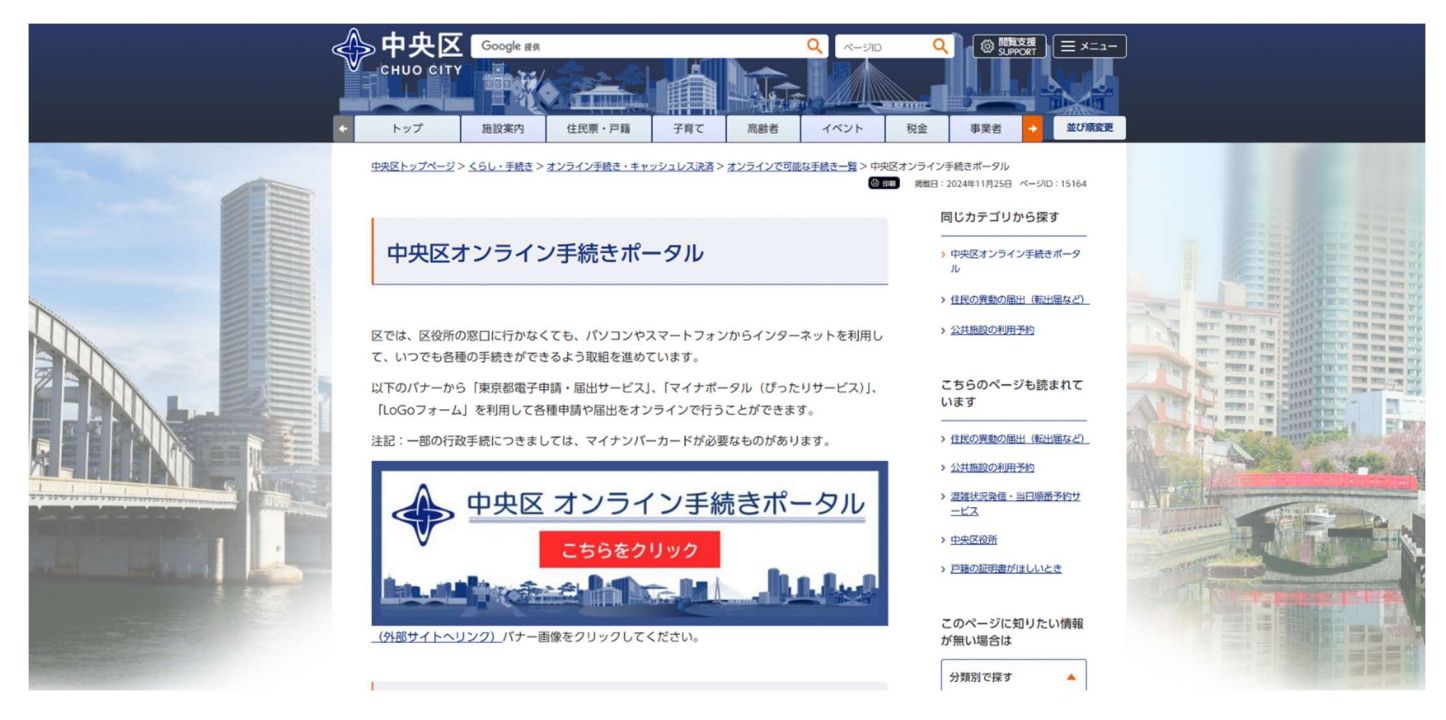

# ③「LoGo フォーム(外部サイトヘリンク)(別ウインドウで開きます)」をクリックしてください。

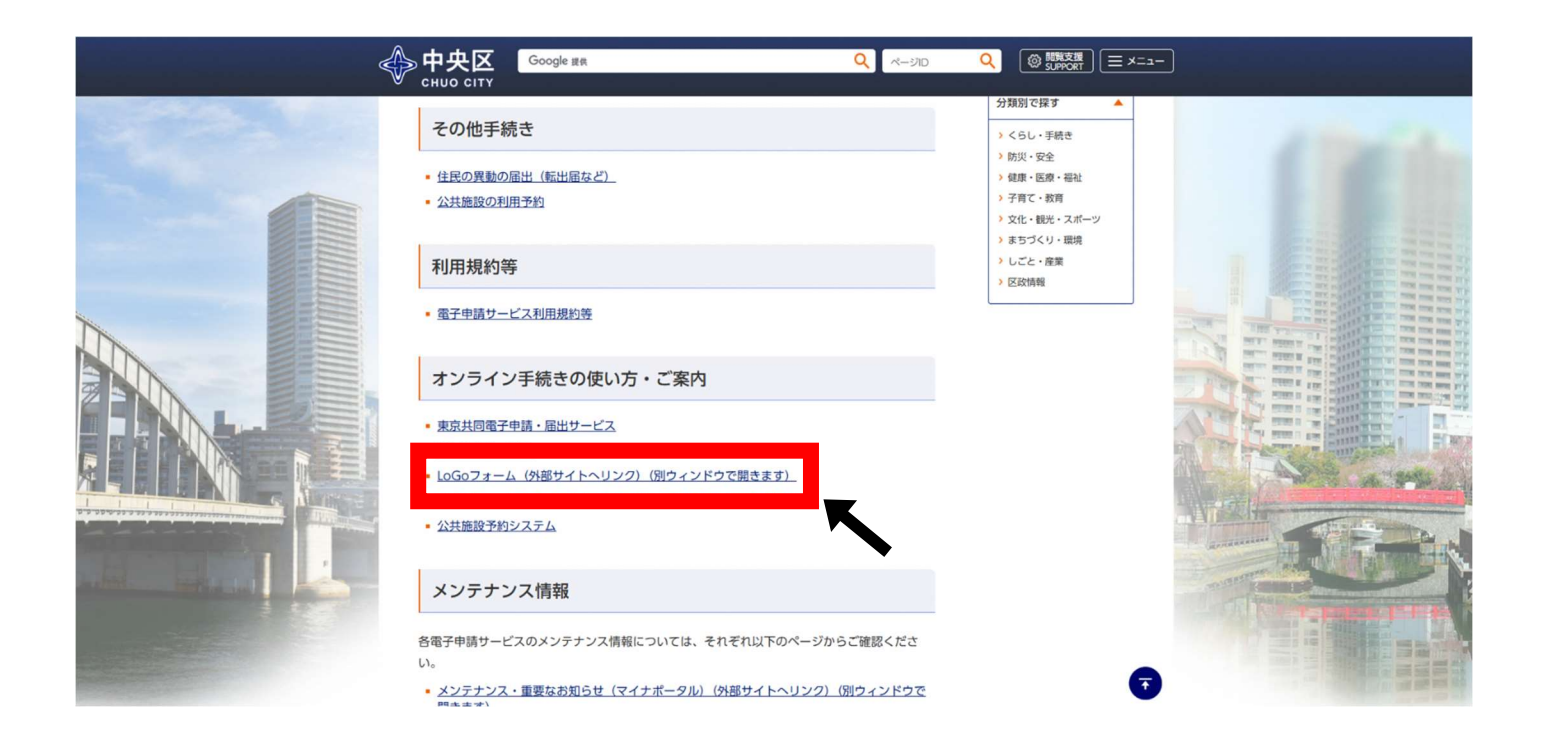

# ④「電子申請システム LoGo フォーム」のウィンドウが開きましたら、

# 右上の「マイページへ」をクリックする。

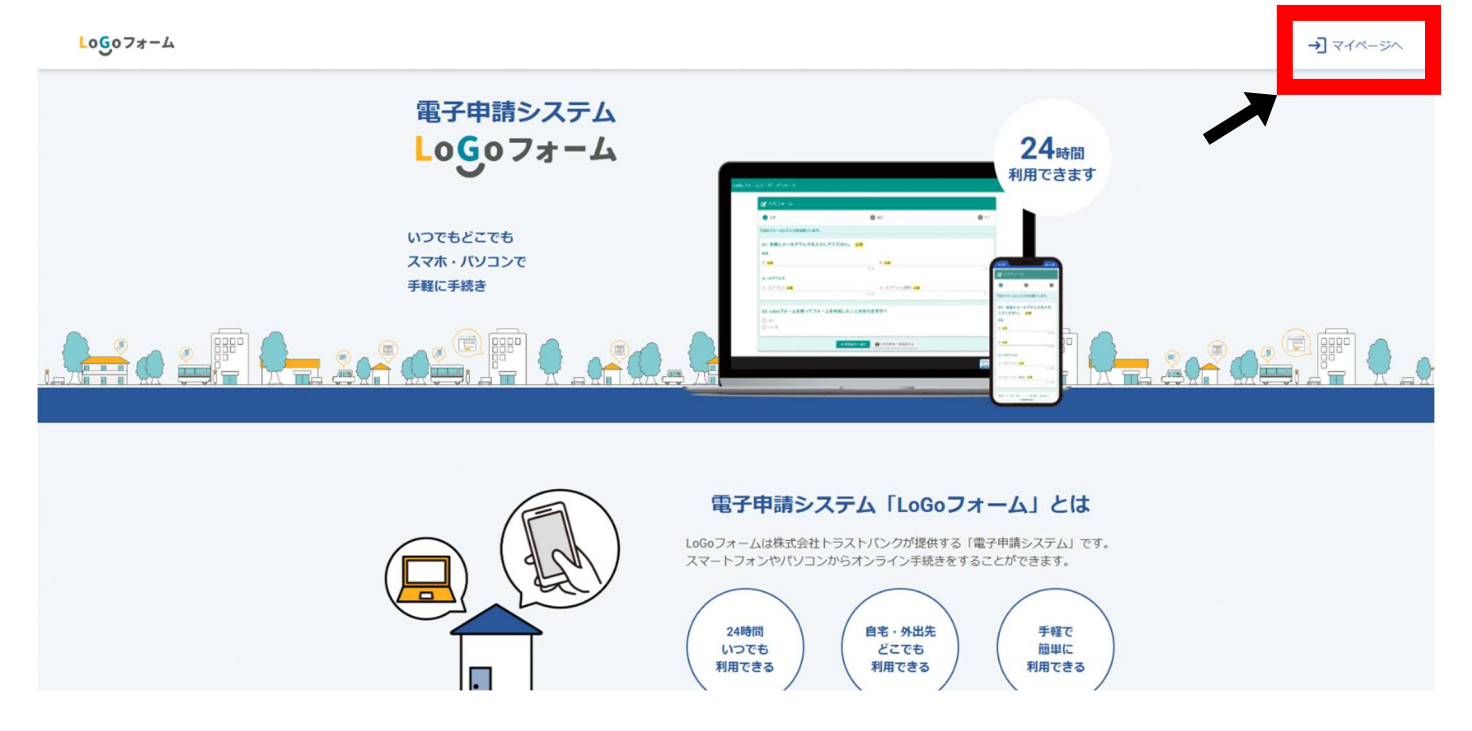

画面下部にある[新規アカウント登録]をクリックしてください。

| LoGo7*-                            | -L                                    |
|------------------------------------|---------------------------------------|
| ログイン                               |                                       |
| 「メールアドレスまたはログインロー」                 |                                       |
| ログインIDを設定した場合メールアドレスではログイン         | レマご家立ル 0/128                          |
| パスワード                              |                                       |
| ログイン                               | 0/16                                  |
| <u> パスワードをお忘れ</u>                  | <u>の方</u>                             |
| または                                |                                       |
| 外部サービスでログ                          | 42                                    |
| G Googleでログイ                       |                                       |
| Y7 Yahoot JAPAN ID/20              | ヴィン                                   |
| LINEでログイン                          |                                       |
| Lo6 <b>0フォールアカウントを</b><br>新規アカウント参 |                                       |
|                                    | • • • • • • • • • • • • • • • • • • • |
|                                    |                                       |

⑥「LoGo フォーム」新規アカウント登録画面へ移動しますので、

登録するメールアドレスを入力いただき、「アカウント登録用のメールを送信」をクリック。

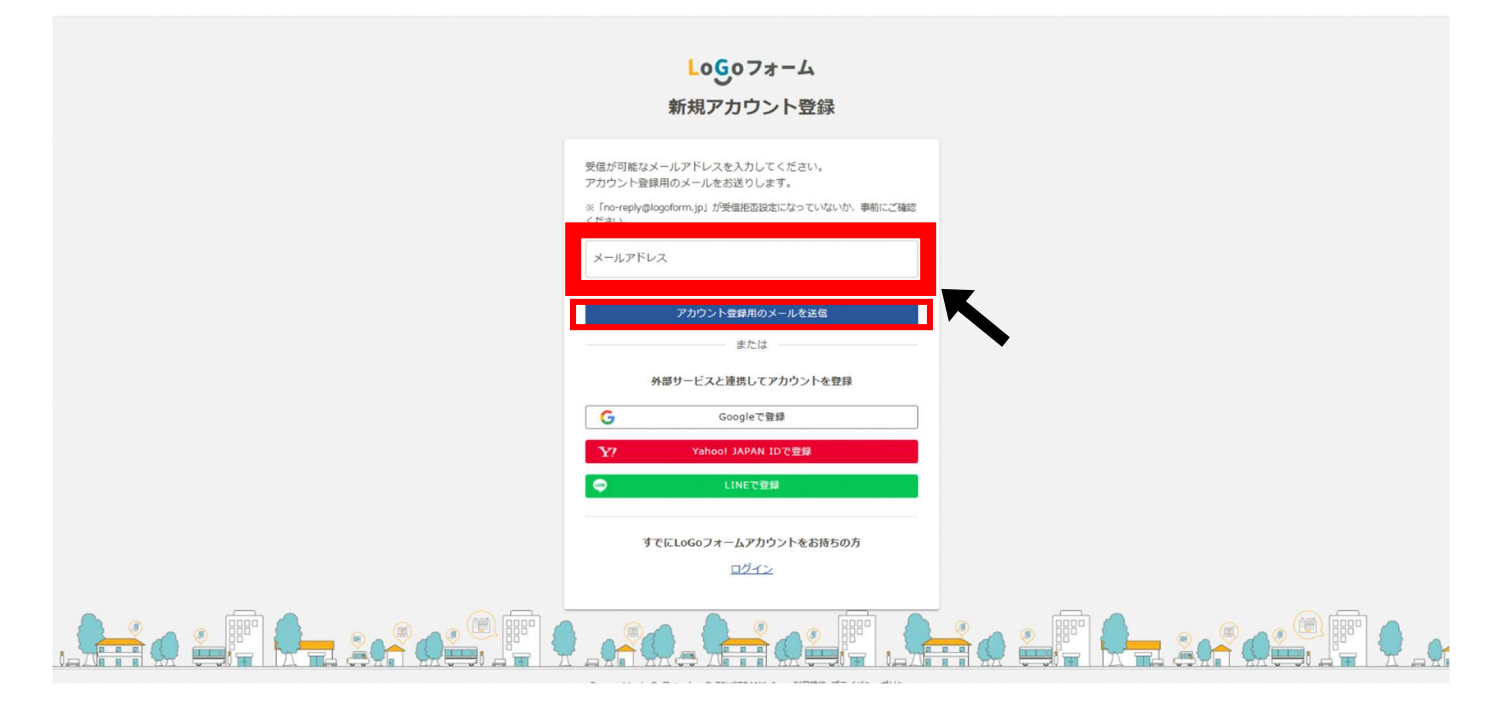

⑦クリックしていただくと、登録したメールアドレス宛に「[LoGo フォーム]アカウント登録のご案 内」というメールが届きますので、メールに記載された URL をクリックし、情報登録に移りま す。

なお、ご入力されたメールアドレス宛に上記タイトルのメールが届かない場合は以下の赤い 四角で囲った原因が考えられますので、ご確認の上、再度⑤から手続きを行ってください。

⑧「LoGo フォーム」新規アカウント登録画面の情報入力ページが表示されましたら、アカウン

ト種別は個人のままで、ご自身の利用者情報等をご入力ください。

ご入力いただけましたら、「LoGo フォーム利用規約およびプライバシーポリシーに同意して

アカウント登録を進める」のチェックボックスをクリックし、その下の[確認]をクリック。

| Logo                                                                                                    | ロフォーム                                           |          |
|----------------------------------------------------------------------------------------------------|-------------------------------------------------|----------|
| 新規アた                                                                                                    | ロウント登録                                          |          |
| 0                                                                                                    | 0                                               | 0        |
| 情報入力                                                                                                    | 入力確認                                            | 登録完了     |
| アカウントを作成します。項目へ入力し、「確認」を押してください。                                                                                                    |                                                 |          |
| 下記情報は電子申請時、フォームに自動入力されます。                                                                                                    |                                                 |          |
| ● 個人 ○ 法人 必須                                                                                                    |                                                 |          |
| アカウント極烈はあとから栄養できません                                                                                                    |                                                 |          |
| 利用者情報                                                                                                    |                                                 |          |
| 15-23                                                                                                    |                                                 |          |
| 氏 <del>2</del> 須                                                                                                    | 名 22 (1) (2) (2) (2) (2) (2) (2) (2) (2) (2) (2 | 0/64     |
| F7115+                                                                                                    | 8711 <sup>11+</sup>                             | 0704     |
| 0/64                                                                                                    | 1,000                                           | 0 / 64   |
| 住所                                                                                                    |                                                 |          |
| 郵便番号 <mark>必須</mark>                                                                                                    |                                                 |          |
| 0/8                                                                                                    |                                                 |          |
| 都道府県 <mark>必須</mark>                                                                                                    | 市区町村 必須                                         |          |
|                                                                                                    |                                                 | 0 / 64   |
| 晋地 必須                                                                                                    | マンション・部屋番号                                      |          |
|                                                                                                    | ζ                                               |          |
| (1) 2000-01-01                                                                                                    |                                                 |          |
| アカウント                                                                                                    |                                                 |          |
| メールアドレス                                                                                                    |                                                 |          |
| nayuta641@gmail.com                                                                                                    |                                                 |          |
| ログインID                                                                                                    |                                                 |          |
| nayuta641@gmail.com                                                                                                    |                                                 |          |
| □ ログインIDをメールアドレス以外に変更する                                                                                                    |                                                 | 19 / 128 |
| Ларана (1996) (1996) (1 |                                                 |          |
| バスワード xa                                                                                                    |                                                 |          |
|                                                                                                    |                                                 | 0 / 16   |
| パスワード確認 20月                                                                                                    |                                                 |          |
|                                                                                                    |                                                 | 0 / 16   |
| □ 二段階認証を利用する<br>有効にした場合、ログイン特に毎回、確認コードが記載されたメールをお送りします。確認コードを                                                                                                    | 正しく入力できた場合のみログインできるようになります。                     |          |
| □ <u>LoGoフォーム利用規約</u> および <u>プライ</u> ノ                                                                                                    | <u>「シーポリシー</u> に同意してアカウント登録を進める                 |          |
|                                                                                                    | 2017                                            |          |
|                                                                                                    | THE RO                                          |          |
|                                                                                                    |                                                 |          |
|                                                                                                    |                                                 |          |

⑨「LoGo フォーム」新規アカウント登録画面の入力情報確認ページが表示されましたら、入

力した内容に誤りがないかお確かめの上、[登録]をクリックしてください。

|                           |                           | Logoフォ            | -4  |                                                                                                    |           |
|---------------------------|---------------------------|-------------------|-----|----------------------------------------------------------------------------------------------------|-----------|
|                           |                           | 新規アカウン            | ト登録 |                                                                                                    |           |
| ▼                         |                           | 2<br>入力確認         |     |                                                                                                    | 3<br>登録完了 |
| 入力内容を確認してく:<br>問題がなければ「登録 | ださい。<br>」を押してください。入力内容を修正 | する場合は「修正」を押してください | \•  |                                                                                                    |           |
| アカウント種類                   | 別                         |                   |     |                                                                                                    |           |
| アカウント種別                   | 個人                        |                   |     |                                                                                                    |           |
| 利用者情報                     |                           |                   |     |                                                                                                    |           |
| 氏名                        |                           |                   |     |                                                                                                    |           |
| 氏名フリガナ                    |                           |                   |     |                                                                                                    |           |
| 住所                        |                           |                   |     |                                                                                                    |           |
| 電話番号                      |                           |                   |     |                                                                                                    |           |
| 生年月日                      |                           |                   |     |                                                                                                    |           |
| アカウント                     |                           |                   |     |                                                                                                    |           |
| メールアドレス                   |                           |                   |     |                                                                                                    |           |
| ログインID                    |                           |                   |     |                                                                                                    |           |
| バスワード                     |                           |                   |     |                                                                                                    |           |
| 二段階認証                     | 利用しない                     | _                 |     | L Contraction of the second second seco |           |
|                           |                           | 修正                | 登録  |                                                                                                    |           |
|                           |                           |                   |     |                                                                                                    |           |

⑩「LoGo フォーム」新規アカウント登録画面の中央に[アカウントを登録しました]と表示される

ので、このページが表示されたら新規アカウント登録は終了となります。

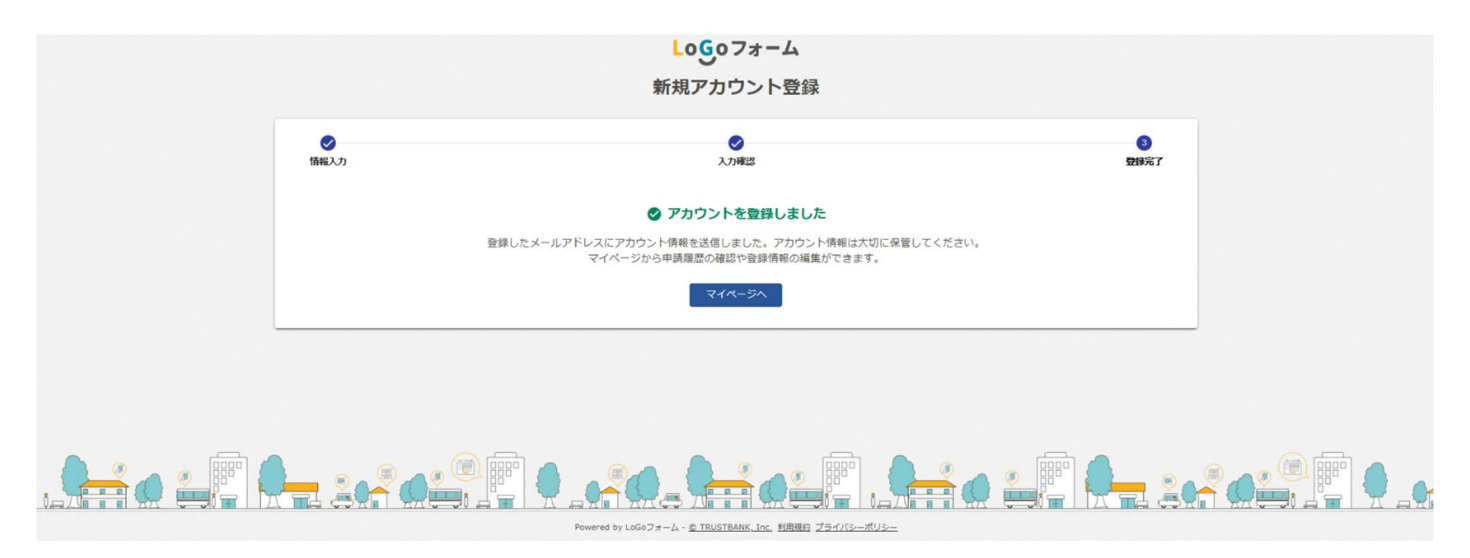

# 2. 講座申し込み方法

### ①中央区のホームページ(トップ画面)

# 「お役立ちリンク」の「オンライン手続き」をクリックしてください。

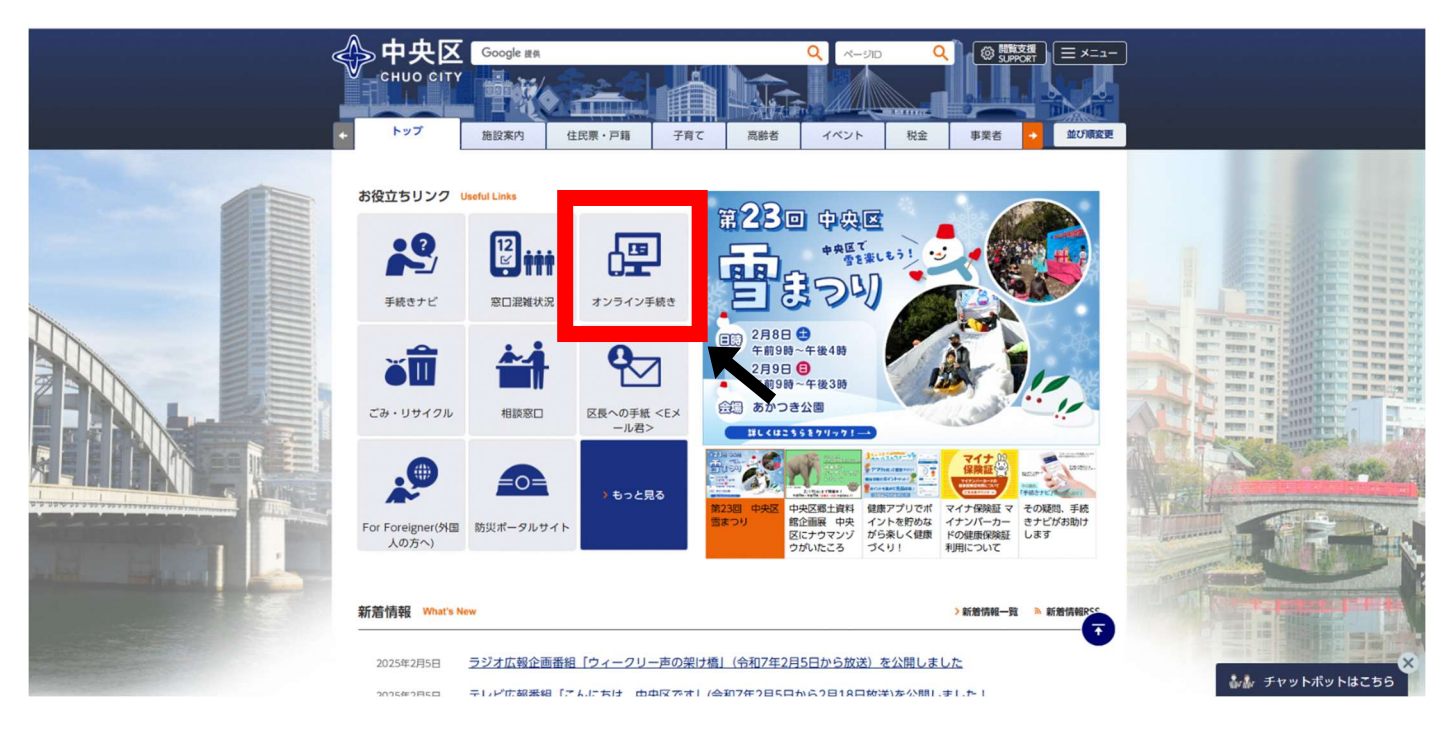

## ②「中央区オンライン手続きポータル」へ移動したことを確認し、

# 四角で囲ったバナーをクリックする。

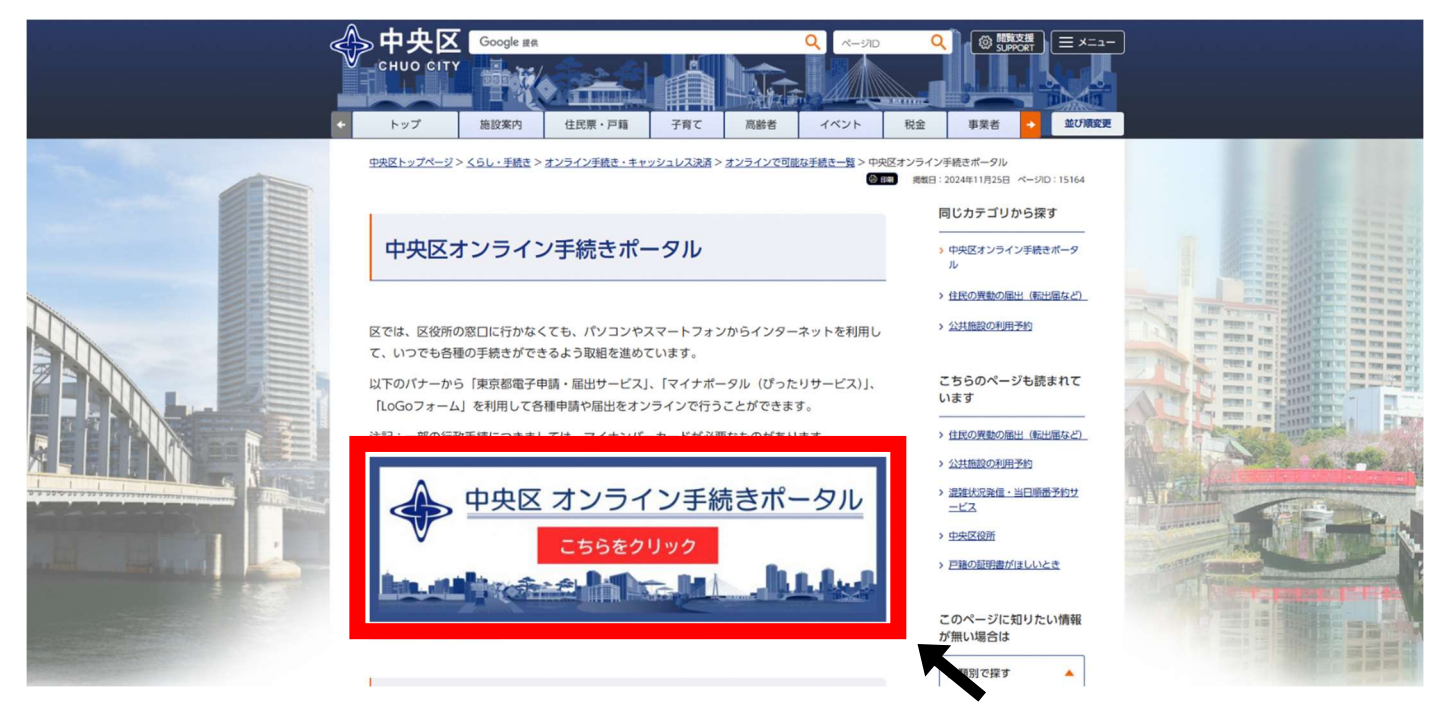

③「中央区 ンライン手続きポータル」に移動したことを確認し「手続きの選択」にある「カテゴリ 検索」欄で「02\_区民カレッジ」を検索。「〇〇〇〇年度中央区民カレッジ前期/後期講座受 講生募集」を選択し、右下にある「申請」をクリックし、LoGo フォームへ移動してください。 ※現在は表示されていませんが、申し込み開始日になると表示されます。

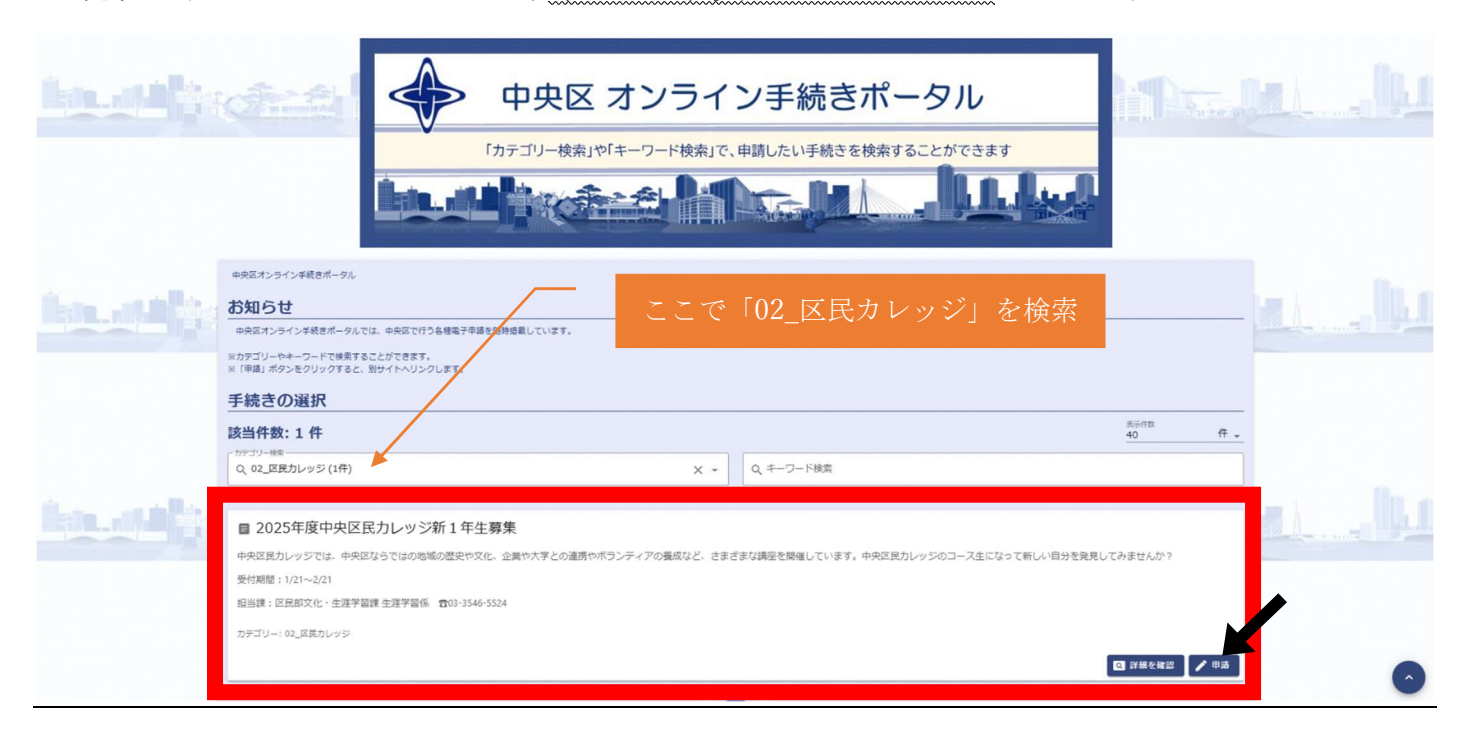

④受講生募集の入力フォームが表示されましたら、すでにアカウントを作成されている方は、

上の[ログイン]をクリック、作成されていない方は[新規アカウント登録]より作成ください。

| このフォームは、株式会社トラストバンクが照明する電子申請サービス「LoGoフォーム」へログインをして申請する必要がありま<br>下記の窓内に沿って、次の画面に進んでください。<br>ログインして申請<br>すでにアカウントをお持ちの方は、ログインをして申請にお進みください。<br>ゴロクイン | τ <del>ε,</del>                                          |
|----------------------------------------------------------------------------------------------------|----------------------------------------------------------|
| ログインして申請<br>すでにアカウントをお持ちの方は、ログインをして申请にお進みください。<br>- 4 ログイン                                                                                         |                                                          |
| 新規アカウント登録して申請                                                                                                    |                                                          |
| アカウントをお持ちでない方は、アカウント登録をして申請にお進みください。                                                                                                    |                                                          |
| アカウント登録でマイページをご<br>アカウント登録でマイページをご<br>● 自分の申導風歴を確認できま:<br>● たるや住所などの登録が得をお<br>● まるや住所などの登録が得をお<br>● 電子文章の連携的をおしいが必                                 | ご利用できます<br>す。<br>利用して、申請フォームへ自動入力できます。<br>週20日頃もすぐわかります。 |

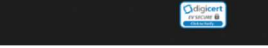

⑤「LoGo フォーム」ログイン画面へ移動したことを確認し、登録してあるメールアドレスとパスワ

ードを入力し、[ログイン]をクリックする。

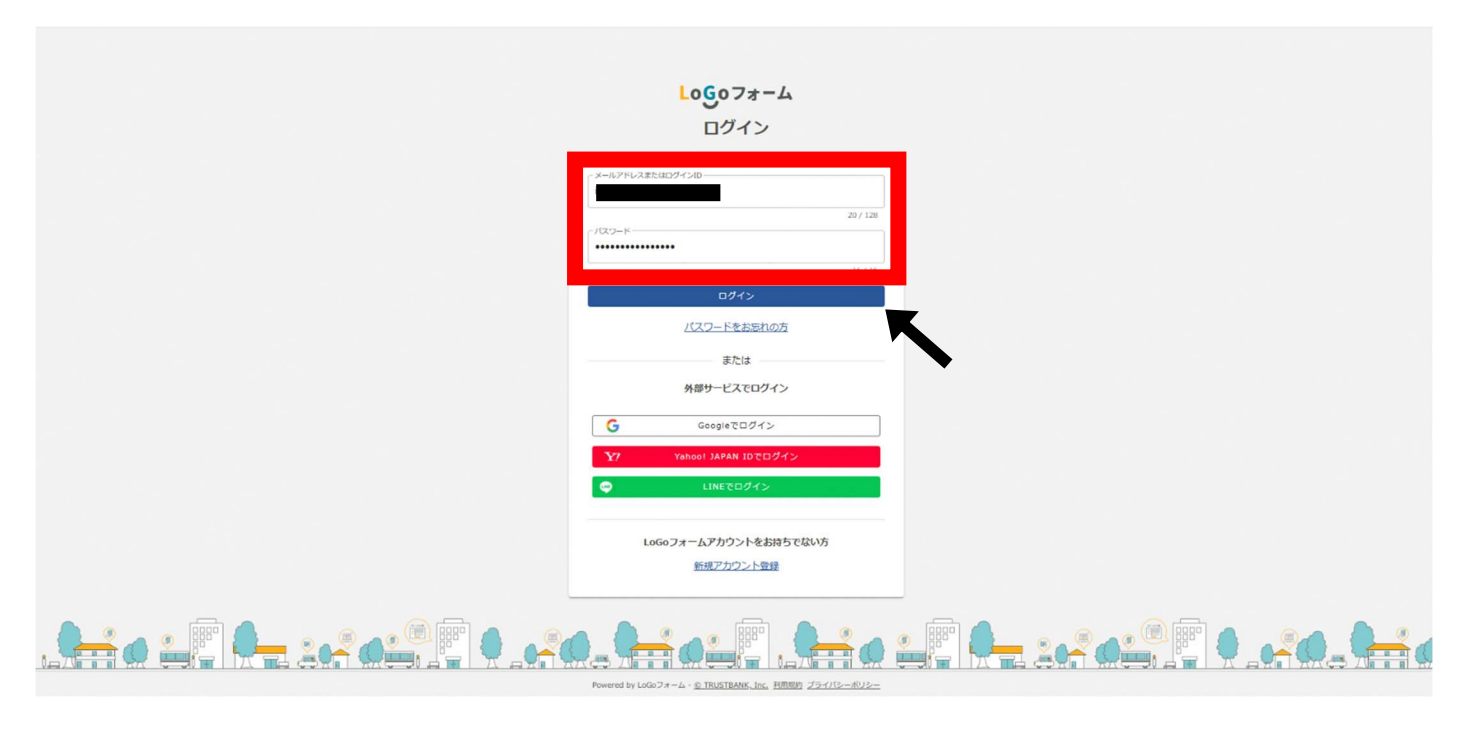

⑥ログインされましたら、【必須】項目をご入力いただき、既に入力済みの箇所についても間

違いがないかご確認ください。

| 2025年度中央区民力レッジ前期 | 座受講生募集                                                                                      |                        | <u></u> | 24 |
|------------------|---------------------------------------------------------------------------------------------|------------------------|---------|----|
|                  | 🖬 አካጋォーム                                                                                    |                        |         |    |
|                  | מג 🛛                                                                                        | 1412                   | - 3 完了  |    |
|                  | 下記のフォームにご入力をお願いします。                                                                         |                        |         |    |
|                  | 電子申請サービス利用規約等への同意<br>本サービスの利用にあたっては、中央区電子申請サービス利用規約・LoGoフォームシステム利用規約等を必ずお読<br>□ 利用規約等に同意する。 | みください。電子申請サービス利用規約等    |         |    |
|                  | 申請者情報<br>ご目的の情報について以下に入力ください。<br>申込者名 1018                                                  |                        |         |    |
|                  | 生涯 太郎<br>一年込者名フリガナ 234                                                                      |                        | 07.64   |    |
|                  | ショウガイ タロウ                                                                                   |                        | 0 / 128 |    |
|                  | 任所<br>방송하지 <u>44</u><br>방송하지 <u>44</u><br>방가 5<br>원이 <u>84</u>                              | 400ml AA<br>マンション・部屋巻号 | 37.64   |    |
|                  | 12/64                                                                                       |                        | 07.64   |    |
|                  | <b>メールアドレス</b><br>メールアトン ***                                                                | メールアドレス (時間) 88        |         |    |

⑦託児希望の場合は必ず、「希望する」を選択し、【必須】項目の入力をしてください。

| <ul> <li>・ 規範2機6カ月以上の未就学児をお預かりします。1歳~2歳6カ月未満のお子様については、託児申し込み状況によりお預かりしますが、2歳6カ月以上のお子様を備先とさせていただきま</li> <li>・ 託児をご希望する調査の「申し込む(託児付き)」の編択がない構型は託児対象講座ではございません。</li> <li>※①・4</li> <li>※①・7</li> <li>※②・7</li> <li>※②・7</li> <li>※</li> <li>※②・7</li> <li>※</li> <li>※</li> <li>※</li> </ul> | Ŧ.        |
|----------------------------------------------------------------------------------------------------|-----------|
| 生涯 二郎                                                                                                    |           |
| <del>የ</del> ይዩ የ በ በ በ በ በ በ በ በ በ በ በ በ በ በ በ በ በ በ                                                                                                    | 0 / 60000 |
| Jaððr Joð                                                                                                    |           |
| 子どもの年齢、月齢。2月                                                                                                    | 0 / 60000 |
| 令和7年6月1日時点の年齢、月齢を入力ください。                                                                                                    |           |
| 子どもの性別 👸                                                                                                    | 0/3       |
| ○男<br>○女                                                                                                    |           |
| 備考                                                                                                    |           |
| その他向かありましたら入力ください。                                                                                                    |           |
|                                                                                                    |           |
|                                                                                                    | 0 / 60000 |
|                                                                                                    |           |
| 申し込み,構産一覧<br>受調を希望する調理は「申し込む」を選択してください。<br>※日にちと後続が1回でも重要する期間はお申し込みできませんのでご注意ください。もしお申し込みをされた場合はどちらの調理も取り下げとなります。<br>※形児希望をされる場合は「申し込む(紀児付き)」を必ず選択してください。                                                                                                    |           |
|                                                                                                    |           |

⑧希望する講座の「申し込む」を選択してください。

※託児が可能な講座は「申し込む(託児付き)」の選択ができます。託児を希望する講座の

み、「申し込む(託児付き)」を選択してください。

| ほんの講座              | 手児付きの講座ではないため                        |  |
|--------------------|--------------------------------------|--|
| し込む(託児付き)          | 申し込む(託児付き)の選択肢がありません。                |  |
| 2<br>/i2ව          |                                      |  |
| 3                  | 記児付きを受けられない日程がある場合、このように<br>表記されてます。 |  |
| 4                  |                                      |  |
|                    |                                      |  |
| バムで (町元11)さ ※6月28日 | を除く)                                 |  |
| 5                  | を除く)                                 |  |
|                    | を除く)                                 |  |
| 5<br>5             | を除く)                                 |  |
| 200 VEX.NE #09285  | を除く)                                 |  |
| 6<br>7             |                                      |  |

⑨申し込む講座を選択し、[確認画面へ進む]をクリックしてください。

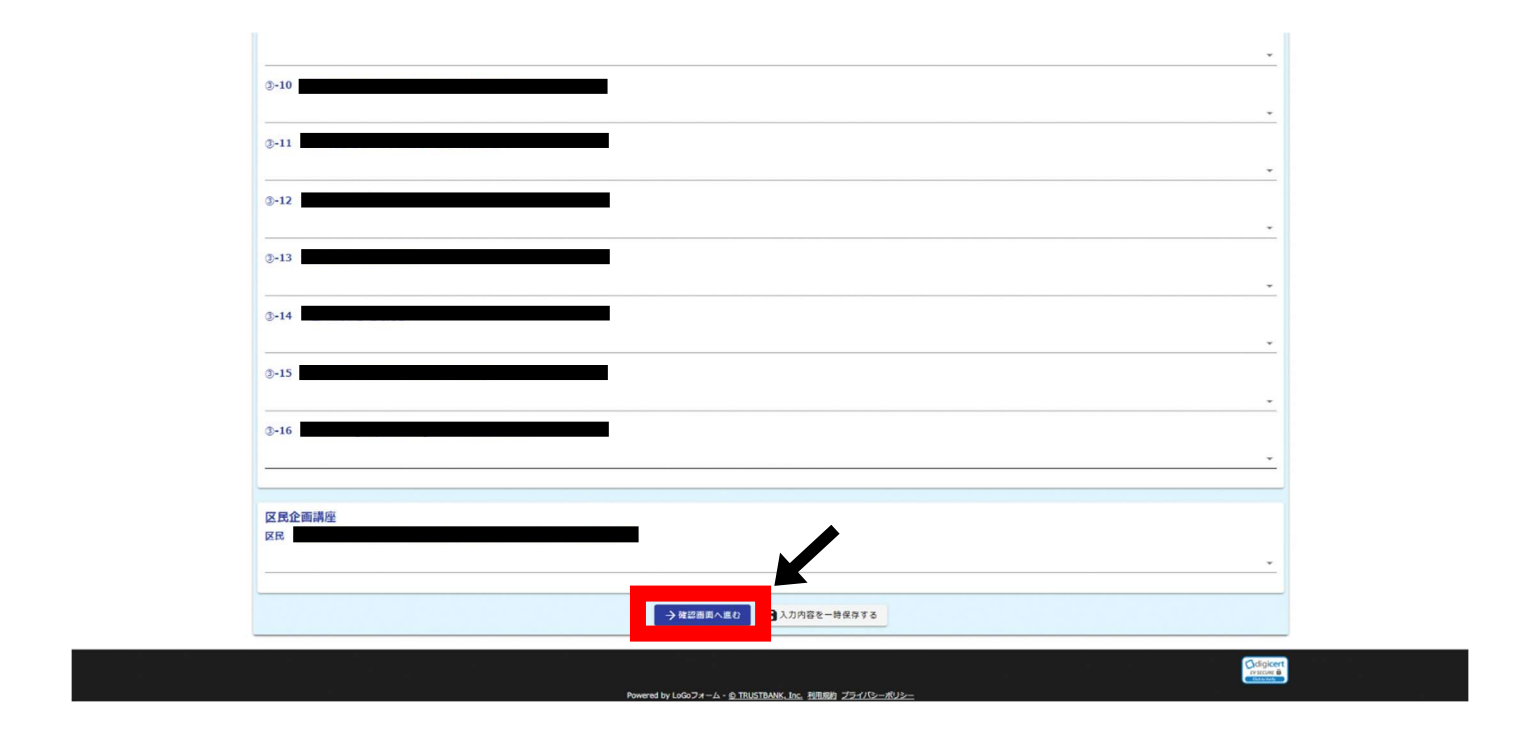

⑩ここまで入力してきた内容に誤りがないかを確認し、[送信]をクリックしてください。

| a       |                                                                                                    |                      |
|---------|----------------------------------------------------------------------------------------------------|----------------------|
| 900     |                                                                                                    |                      |
| 2       |                                                                                                    |                      |
| Q.      |                                                                                                    |                      |
|         |                                                                                                    |                      |
|         |                                                                                                    |                      |
| -       |                                                                                                    |                      |
| 2       |                                                                                                    |                      |
| 2<br>27 |                                                                                                    |                      |
|         | ←1つ系の進軍に算                                                                                                    |                      |
|         | Gidgicent キケイトでの送信者様体の差人場様はデジサートのSSLにより保護しており、<br>アメtooxe 後<br>サウサートの提記者紙によりサイトの意思者、企業・組織の法が実在性、<br>物質的実在性を証明しています。 |                      |
|         |                                                                                                    |                      |
|         |                                                                                                    | ligicert<br>incurr B |

1)送信完了のページが表示されましたら申し込み完了です。

| 2025年度中央区民力レッジ前期講座受講生募集 |                              |      |
|-------------------------|------------------------------|------|
| <b>ビ</b>                |                              |      |
| 🕑 کړ                    | 🖉 A82                        | 3 元了 |
| 送信完了                    |                              |      |
| ご入力ありがとうございました。         |                              |      |
|                         | < 受付番号: >                    |      |
|                         | 🖶 入力内容を印刷する                  |      |
|                         | マイページの由請一覧にから申請内容をご確認いただけます。 |      |

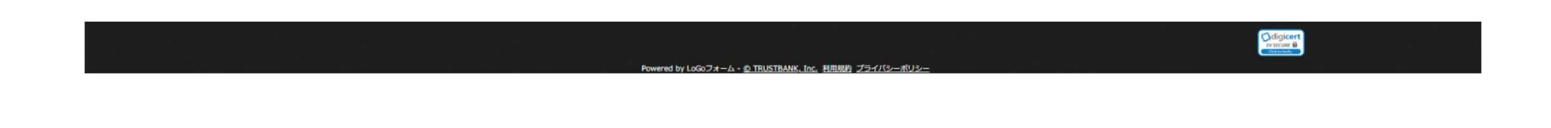

12以下のような回答完了メールが申込直後に到着します。

申込の取り下げをしたい場合は四角で囲っているURLより、手続きしてください。

| ※本メールは、フォ           | ォームにご入力された方にお送りする自動配信メールです。本メールへの返信はできません。                                                                                                    |
|---------------------|----------------------------------------------------------------------------------------------------|
| ※本メールに心当フ           | とりが無い場合は、お手数ですがメールを破棄していただきますようお願いいたします。                                                                                                    |
|                     |                                                                                                    |
|                     |                                                                                                    |
| ご入力ありがとうこ           | ございました。                                                                                                    |
|                     |                                                                                                    |
|                     |                                                                                                    |
|                     |                                                                                                    |
| フォーム名:              |                                                                                                    |
| 2025 年度中央区民         | カレッジ前期講座受講生募集                                                                                                    |
| <i>≖ /+ ≖</i> ₽.    |                                                                                                    |
| 文门黄方,               |                                                                                                    |
|                     |                                                                                                    |
|                     |                                                                                                    |
|                     |                                                                                                    |
|                     | <del>中語は沢の昭合ができます。また</del> 何らかの理由で申請の取消をする場合は取消ができます。                                                                                                    |
| https://logoform.jj | p/mypage/applied                                                                                                    |
|                     |                                                                                                    |
|                     |                                                                                                    |
| 反尾部文化・生涯的           | 学習課生 准学 習底                                                                                                    |
|                     | reminited in the second second s |

※文面は今後修正される場合がございます。

# 3. 結果確認方法

①「申込結果通知発行のお知らせ」というメールをお送りいたしますので、そちらに記載されて

いる URL から LoGo フォームヘログインし、マイページを開いてください。

| (例)                                                                                                    |
|----------------------------------------------------------------------------------------------------|
| ※本メールは、フォームにご入力された方にお送りする自動配信メールです。本メールへの返信はできません。<br>※本メールに心当たりが無い場合は、お手数ですがメールを破棄していただきますようお願いいたします。                                               |
| 中央区区民部文化・生涯学習課生涯学習係です。<br>このメールは「2025 年度中央区民カレッジ前期講座受講生募集」に申込みをされた方に送信しております。                                                                        |
| お申し込みをいただきました講座の抽選結果が出ましたので、<br>以下の URL にて、申込結果通知をご確認ください。<br>https://logoform.jp/mypage/applied <mark>/ ##########</mark> ######################### |
| フォーム名:<br>2025 年度中央区民カレッジ前期講座受講生募集                                                                                                    |
| 受付番号:                                                                                                    |
| 区民部文化・生涯学習課生涯学習係                                                                                                    |

※文面は今後修正される場合がございます。

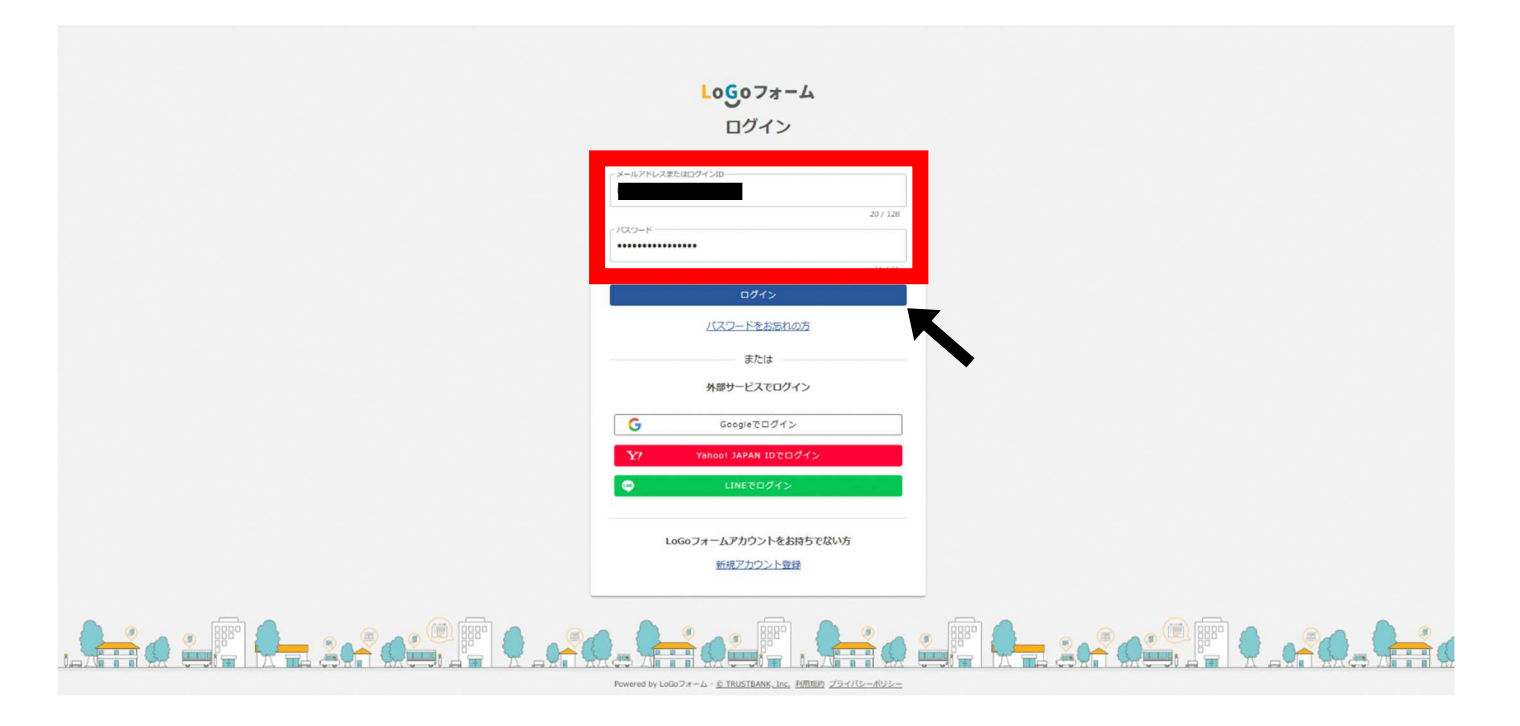

②マイページが表示されましたら、上部に【対応が必要な申請があります】と表示されますの

で、[電子文書をダウンロードしてください]をクリックしてください。

| W TYSKA           |                                                    |                |
|-------------------|----------------------------------------------------|----------------|
| x−≫<br>2/06 19:06 | <ul> <li>         () 対応が必要な申請があります     </li> </ul> | 1庄             |
|                   | ■ 申請一覧                                             | •              |
| >                 | Q、申請を検索                                            | □ 対応が必要な申請のみ表示 |
| ·适 >              | 2件                                                 | 申請日の新しい順       |
| の切り替え             | き 電子文書をダウンロー                                       | ードしてください       |
|                   | 2025年度中央区民カレッジ前期講座受講生募集<br>東京都中央区                  |                |
|                   | 受付番号:KC00000269 申請状況:受付 申請日時:2025/02/06 17:12      | 詳細>            |
|                   |                                                    |                |
|                   |                                                    |                |

③お申し込みいただいた内容が表示されますので、そのまま下までスクロールしてください。

| 東京都中央区                                   |                                                                        |               | ¢ 22 · |
|------------------------------------------|------------------------------------------------------------------------|---------------|--------|
| <b>マイページ</b><br>前回ログイン: 2025/02/06 19:06 | <u> 田道一虹</u> > 2025年夏中央回貨力レッジ新聞編座受援主募集                                 |               |        |
| 東京都中央区                                   | ◎ 着子交書をダウンロードしてください<br>ダウンロード期間が除了した場子交書はダウンロードできません。期間内にダウンロードしてください。 |               |        |
| ▶ 甲譜一苑 >                                 | ┣ 2025年度中央区民力レッジ前期講座受講生募集                                              |               |        |
| 一時保存中の申請 >                               | 東京都中央区<br> <br>乗付婚号   申請日:2025/02/06 17:12                             |               |        |
| 申請先の切り替え                                 | 申請內容                                                                   | <b>ह</b> 10 फ |        |
|                                          | 利用規約等に問意する。                                                            |               |        |
|                                          |                                                                        |               |        |
|                                          | 中近省る ノジガナ                                                              |               |        |
|                                          |                                                                        |               |        |
|                                          | *************************************                                  |               |        |
|                                          | 午前<br>年前                                                               |               |        |
|                                          | 在任、在勤在学                                                                |               |        |
|                                          | 括恐怖歸                                                                   |               |        |
|                                          | ①-1 カレッジデビュー講座                                                         |               |        |
|                                          | 申(込む(記憶付き)<br>③-2<br>                                                  |               |        |
|                                          | ©-3                                                                    |               |        |
|                                          | ③-4<br>申し込む(託児付き※6月28日を除く)                                             |               |        |
|                                          | 05                                                                     |               |        |

④下までスクロールしていただくと、「電子文書」という表示がありますので、ここの[ダウンロー

ド]をクリックしてください。

| 京都中央区              |                                   |                |                                             |        |
|--------------------|-----------------------------------|----------------|---------------------------------------------|--------|
| マイページ              | ©-7                               |                |                                             |        |
| : 2025/02/06 19:06 | 3-8                               |                |                                             |        |
|                    | 3-9                               |                |                                             |        |
|                    | ③-10                              |                |                                             |        |
| >                  | 3-11                              |                |                                             |        |
| 中の申請 >             | ©-12                              |                |                                             |        |
|                    | 3-13                              |                |                                             |        |
| .先の切り皆え            | 3-15                              |                |                                             |        |
|                    | 3-16                              |                |                                             |        |
|                    | ZE                                |                |                                             |        |
|                    |                                   |                |                                             |        |
|                    | 電子文書                              |                |                                             | 1      |
|                    | ファイル                              |                | ダウンロード状況                                    | ダウンロード |
|                    | 申込結果通知pdf                         |                | · And · · · · · · · · · · · · · · · · · · · |        |
|                    | 発行日時:2025/02/06 19:08 ダウンロード期限:20 | 25/05/07 19:08 | 0 9990-F0000280                             | 9950-K |
|                    |                                   |                |                                             |        |
|                    | 履歴                                |                |                                             |        |
|                    | 日時                                | 申請状況           | 申請先からのメッセージ                                 |        |
|                    | 2025/02/06 17:12                  | 受付             |                                             |        |
|                    |                                   |                |                                             |        |
|                    |                                   |                |                                             |        |
|                    | < 申請一覧へ                           |                |                                             |        |
|                    | < 申請一覧∧                           |                |                                             |        |
|                    | < 用道─死へ                           |                |                                             |        |

⑤申込結果通知の PDF がダウンロードされますので、内容をご確認ください。

|                                                                                                    | ← → C  Sa logoform.ip/mvoage/applie |  |                  |
|----------------------------------------------------------------------------------------------------|-------------------------------------|--|------------------|
| Image: Series       Image: Series       Image: Series       Image: Series         Image: Series       Image: Series       Image: Series       Image: Series                                                                                                    | こ。お気に入り 品                           |  |                  |
| Import 1: 2021/00 Hand III And III And III And III And III And III And III And III And III And III And IIII And IIII And IIII And IIII And IIIII And IIIII And IIIIIIIIII                                                                                                    | ■ 東京都中央区                            |  | (会) 中文560米回水(二)・ |
| • ##-K       •         • -#&#+-C+W       •         • ##-C+O#U       •         • ###-C+O#U       •         • ###-C+O#U       •         • ###-C+O#U       •         • ###-C+O#U       •         • ###-C+O#U       •         • ###-C+O#U       •         • ###-C+O#U       •         • ###-C+O#U       •         • ###-C+O#U       •         • ###-C+O#U       •         • ###-C+O#U       •         • ###-C+O#U       •         • ###       •         • ###       •         • ###       •         • ###       •         • ###       •         • ###       •         • ###       •         • ###       •         • ###       •         • ###       •         • ###       •         • ###       •         • ###       •         • ###       •         • ###       •         • ###       •         • ###       •         • ###       •         • •       •</th><th>マイページ<br>新回ロブイン: 2025/02/05 19:06<br>夏京都中央区</th><th><b>単二・</b>   <b>単二・</b>   2025年度中央区民カレッジ前期講座受講生募集   東京都中央区</th><th></th></tr><tr><th>● 今都中の中国 、       ● 日本内容へので見え       ● 日本内容       ● 中初中の中国 、       ● 中初中の中国 、       ● 中初中の中の中の中国 、       ● 中初中の中の中の中の中の中の中の中の中の中の中の中の中の中の中の中の中の中の中</th><th>▶ 甲語一覧 ></th><th>受付任何<br>申請代記:受付<br>申請日:2025/02/06 17:12</th><th></th></tr><tr><td><ul>     <li>○1 カレッジデビュー構築<br>申し込む(形形形形)</li>     <li>○2<br>申し込む</li>     <li>○3</li>     <li>○4</li>     <li>○4</li>     <li>○5</li> </ul></td><td><ul>     <li>■ 一封仮戸中心甲雄 ></li>     <li>申請元の切り替え</li> </ul></td><td>申請内容         利用現時等に問意する。         申込者名         申込者名スリガナ         資産         メールアドレス         申診         在氏、在動在学         11児売車運</td><td>Tron</td></tr><tr><td>③-6</td><td></td><td><ul>     <li>0-1 カレッジデビュー講座</li>     <li>申し込む(形形付き)</li>     <li>0-2</li>     <li>申し込む(形形付き)</li>     <li>0-3</li>     <li>0-4</li>     <li>申し込む(形形付き)(形形付き)(形形付き)</li>     <li>0-5</li>     <li>0-6</li> </ul></td><td></td></tr></tbody></table> |                                     |  |                  |

・講座のお申し込みについてのお問い合わせ

- ・電子申請サービスの操作方法等のお問い合わせ
- ・当選後、都合等によりキャンセルされる場合
- ・その他中央区民カレッジに関するお問い合わせ
  - …03-3546-5526(生涯学習係直通)までお電話でお問い合わせください。